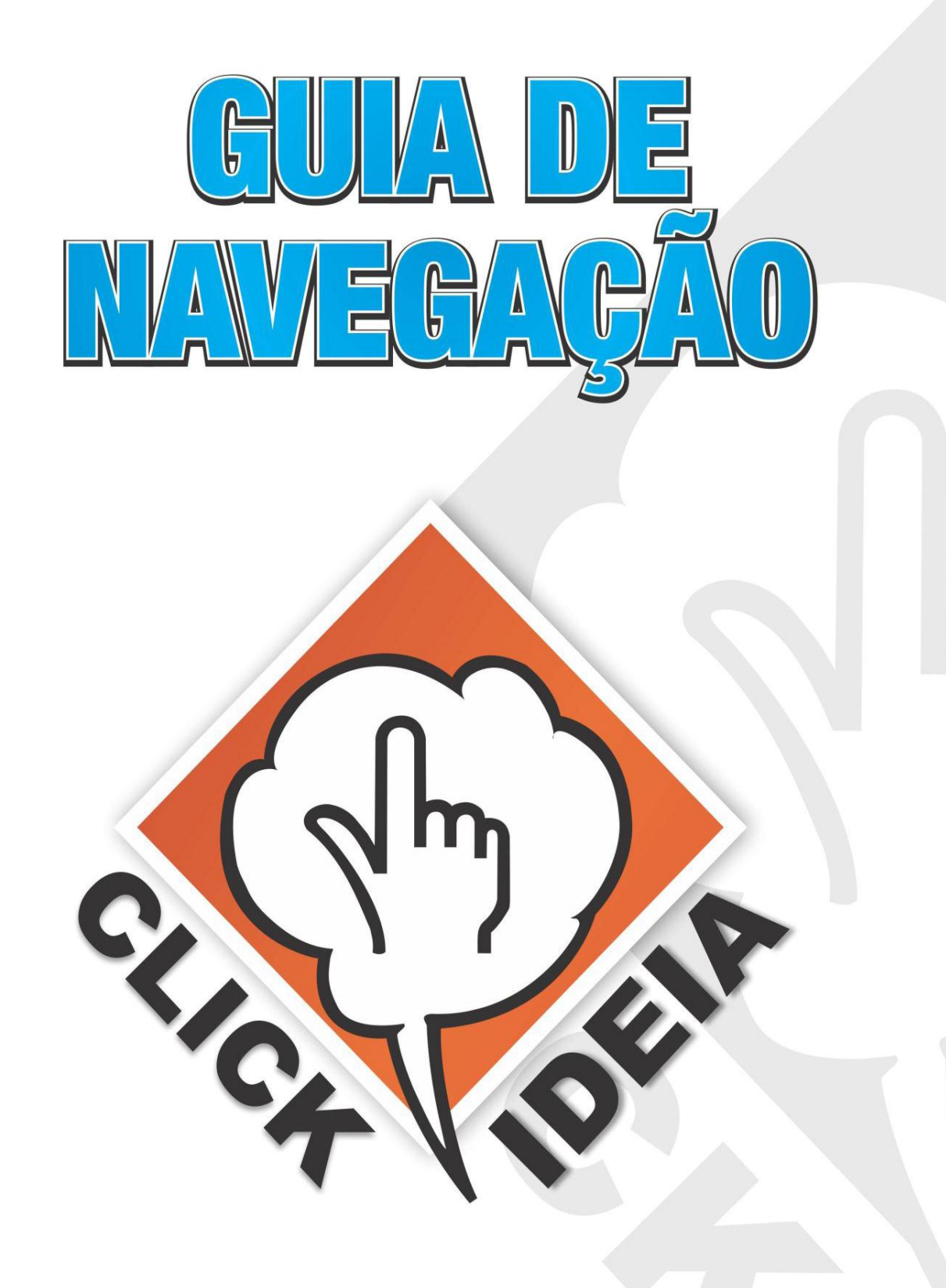

www.clickideia.com.br

# PORTAL EDUCACIONAL CLICKIDEIA

# **Ensino Fundamental (séries iniciais)**

O Portal Clickideia disponibiliza para as séries iniciais do Ensino Fundamental diversas curiosidades, jogos, blogs, ferramentas de criação, materiais de consulta, vídeos-aulas e atividades interativas. Estes recursos permitem que os alunos dominem os diversos saberes e conhecimentos de que necessitam para sua completa formação.

Ressaltamos que nosso conteúdo, para este nível de ensino, pode ser construído respeitando as diferenças que há entre as distintas regiões do país. Isto significa que, as atividades interativas podem ser elaboradas de forma que as características pedagógicas de cada localidade do Brasil sejam valorizadas.

Além do mais, as atividades interativas disponíveis no Portal foram elaboradas com base nos Parâmetros Curriculares Nacionais (PCNs), e nos descritores presentes nas Matrizes Curriculares de Referência do Sistema Nacional de Avaliação da Educação Básica (SAEB), documentos instituídos pelo MEC.

O desenvolvimento de todo o conteúdo é de responsabilidade de uma equipe multidisciplinar (formada por profissionais das mais diferentes áreas do conhecimento) que trabalha diariamente para que o Portal possa oferecer, aos usuários (alunos e professores), um conteúdo de qualidade e adequado, capaz de favorecer a construção de conhecimentos.

A seguir, será apresentado um Guia de Navegação, que tem como objetivo facilitar a navegação e o entendimento do usuário em relação aos conteúdos e ferramentas disponibilizadas no Portal Clickideia.

# Índice

| 1. | Acesso ao Portal                   | 04 |
|----|------------------------------------|----|
| 2. | Apresentação do Portal             | 05 |
| 3. | Conteúdos e Atividades Interativas | 06 |
| 4. | Materiais de Consulta              | 10 |
| 5. | Ferramentas de Criação             | 11 |
| 6. | Blog                               | 12 |
| 7. | Jogos                              | 12 |
| 8. | Mural do aluno e do professor      | 12 |
| 9. | Curiosidades                       | 13 |

#### 1. Acesso ao Portal

Acesso o Portal Clickideia na internet através do seguinte endereço: www.clickideia.com.br

Nos campos para realizar o Login, localizados do lado direito superior da tela, abaixo do link **Cadastre-se**, digite o **login** e a **senha** fornecidos, e clique em **OK.** 

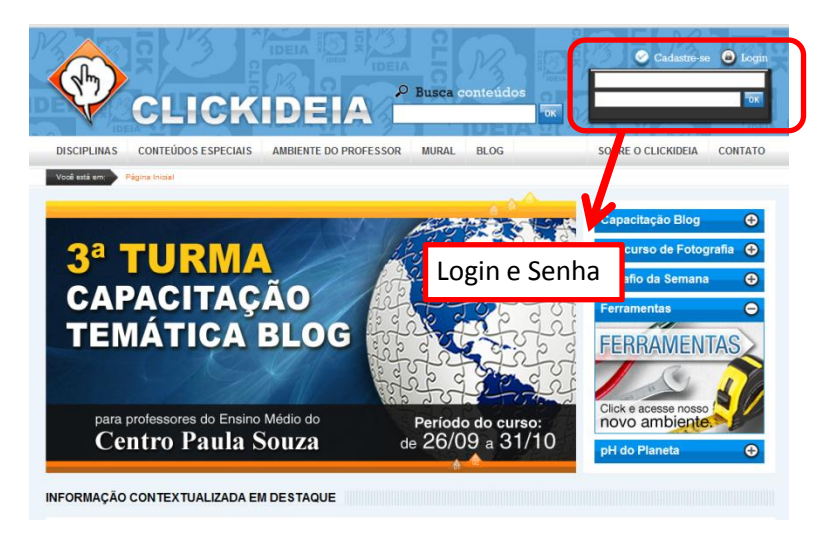

Após logar-se (digitar o login e a senha e clicar em OK), você visualizará a Home do Portal com todos os conteúdos, recursos e ferramentas.

O Menu Principal é a barra de acesso às Disciplinas e conteúdos do Ensino Fundamental (séries iniciais).

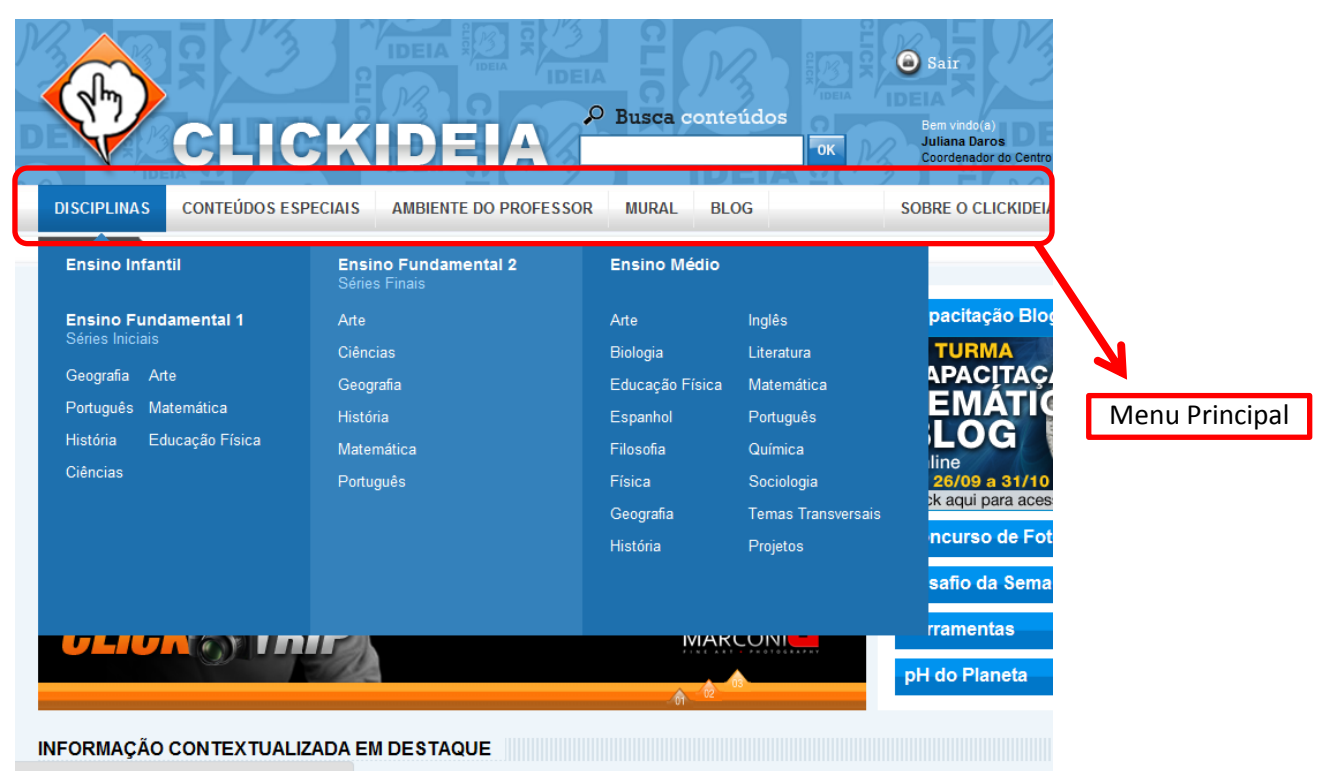

# 2. Apresentação do Portal

Os conteúdos das disciplinas do Ensino Fundamental Séries Iniciais, podem ser acessados a partir dos ícones/botão das **Disciplinas** dispostos na parte superior do portal, ao lado do Logo do Clickideia.

Na página da Home podemos acessar os Materiais de Consulta e as Ferramentas de Criação, que estão no lado esquerdo da tela e os banners da TV Clickideia, que divulgam as novidades do Portal.

Na parte inferior da Home podemos acessar a Seção Especial e os ambientes do Blog, Jogos, Mural e Curiosidades.

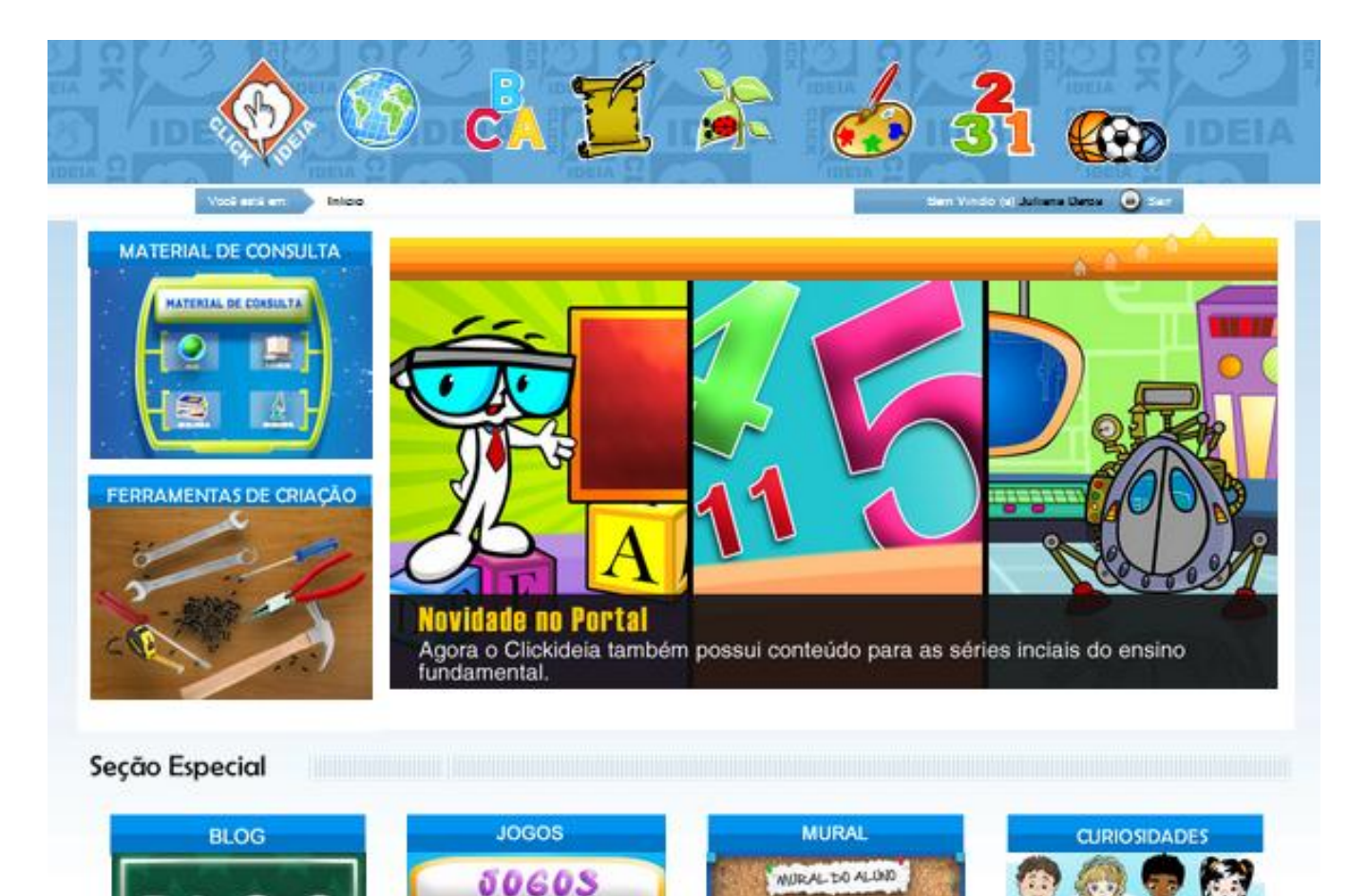

# 3. Conteúdos e atividades interativas

Clique sobre o ícone de uma das disciplinas disponíveis na parte superior da Home.

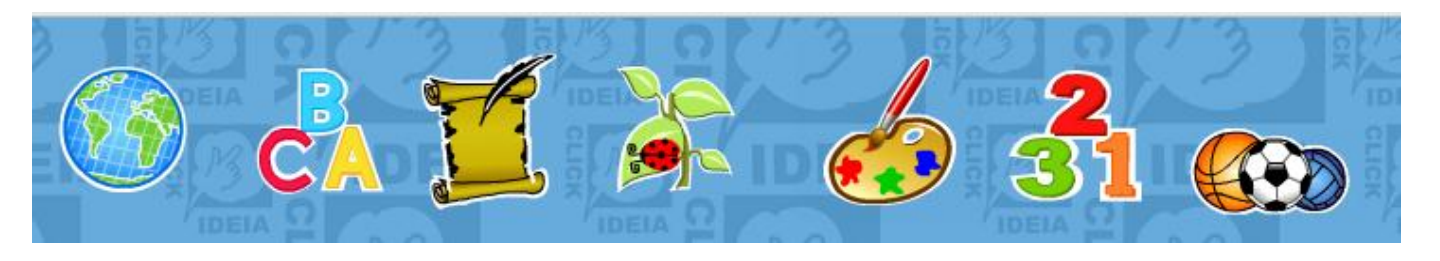

Clique, por exemplo, em Matemática, para visualizar a página principal da disciplina.

Para acessar as atividades interativas e vídeo-aulas, clique sobre um dos previews que estão apresentados na parte inferior ou rodapé da tela.

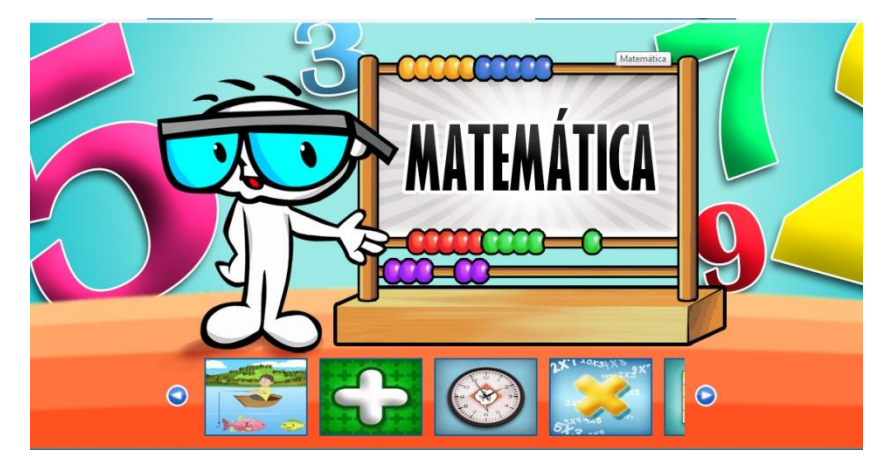

Utilizando os ícones o e para visualizar as outras atividades disponíveis. Estes ícones estão disponíveis em todas as disciplinas. Clique, por exemplo, na atividade da **Pescaria.** 

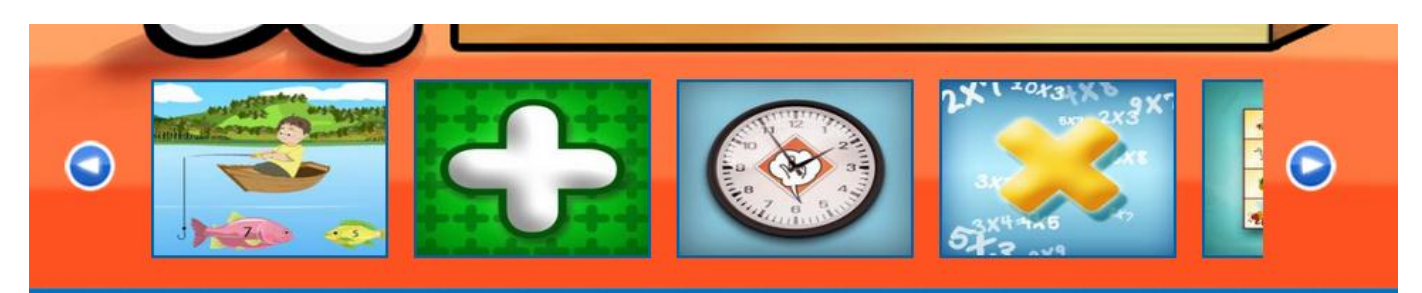

Ao Clicar sobre a atividade interativa escolhida, abrirá uma página com a atividade em destaque.

Nesta página, você poderá visualizar uma descrição da atividade e também os Conteúdos que estão relacionados a ela.

Para abrir e iniciar a atividade, clique sobre a imagem da atividade.

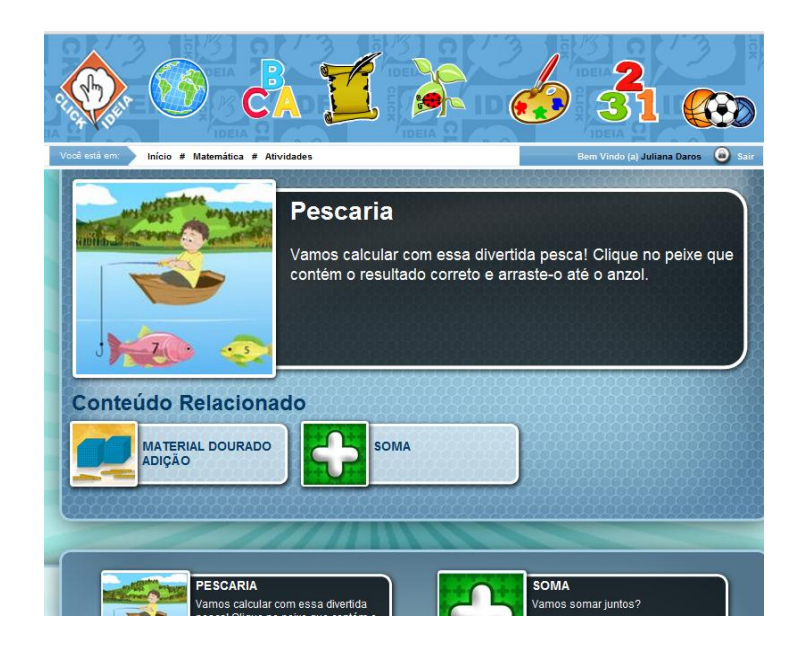

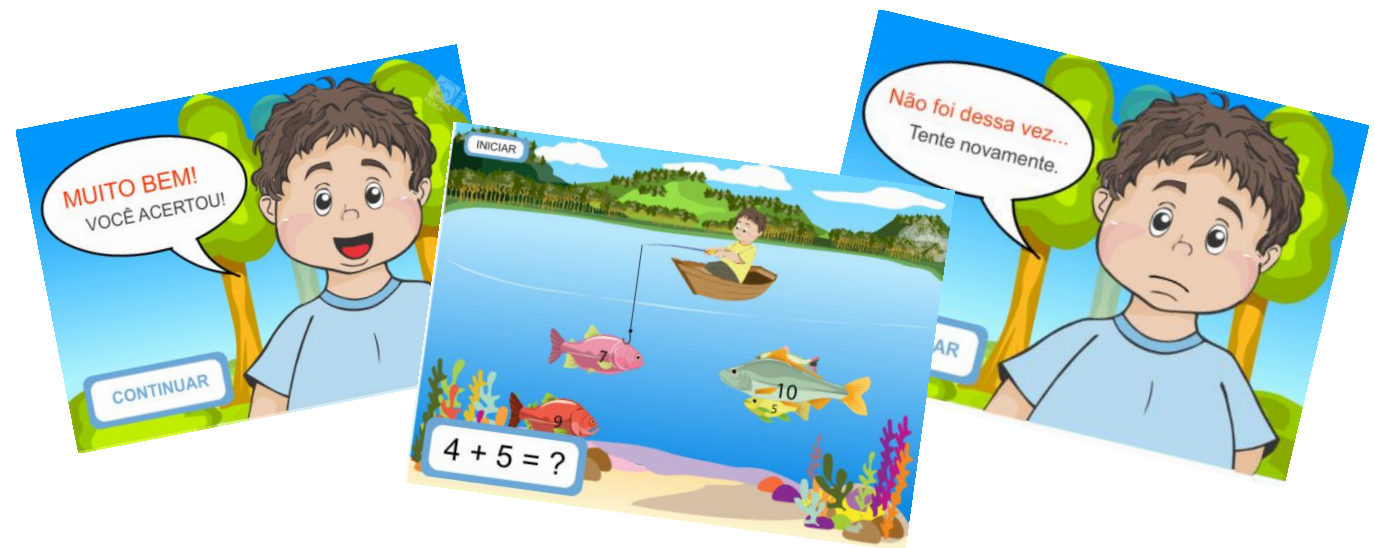

Para fechar a atividade clique sobre o ícone Fechar, que está localizado no canto superior direito da atividade.

Ao clicar no ícone fechar, você retornará à página da atividade em Destaque.

Todas atividades disponíveis em cada disciplina estão apresentadas na parte inferior da tela. Para visualizar outras atividade clique em próxima.

Para retornar para a página inicial ou Home do Portal, clique sobre o logo do Clickideia disponível na parte superior da página.

Você poderá acessar as outras disciplinas, clicando no ícone de cada uma delas. Clique, por exemplo, em Ciências para visualizar a página principal da disciplina.

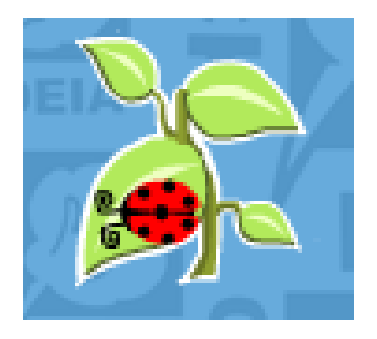

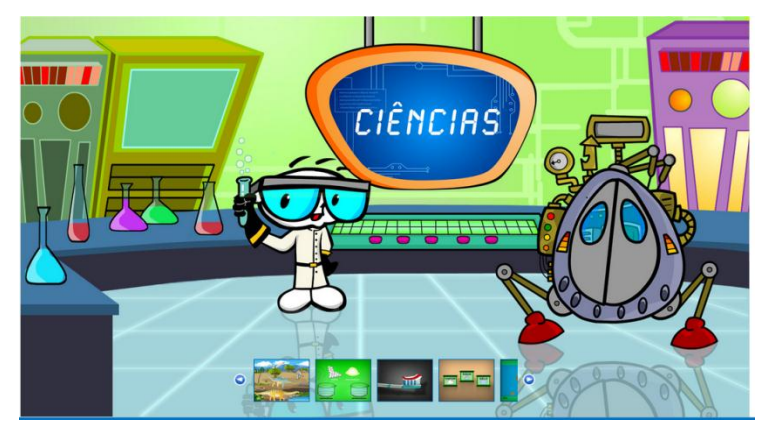

Clique sobre a atividade desejada, por exemplo, a atividade dos **Dinossauros**. Visualize a descrição da atividade e os conteúdos relacionados. E, em seguida, acesse a atividade a atividade.

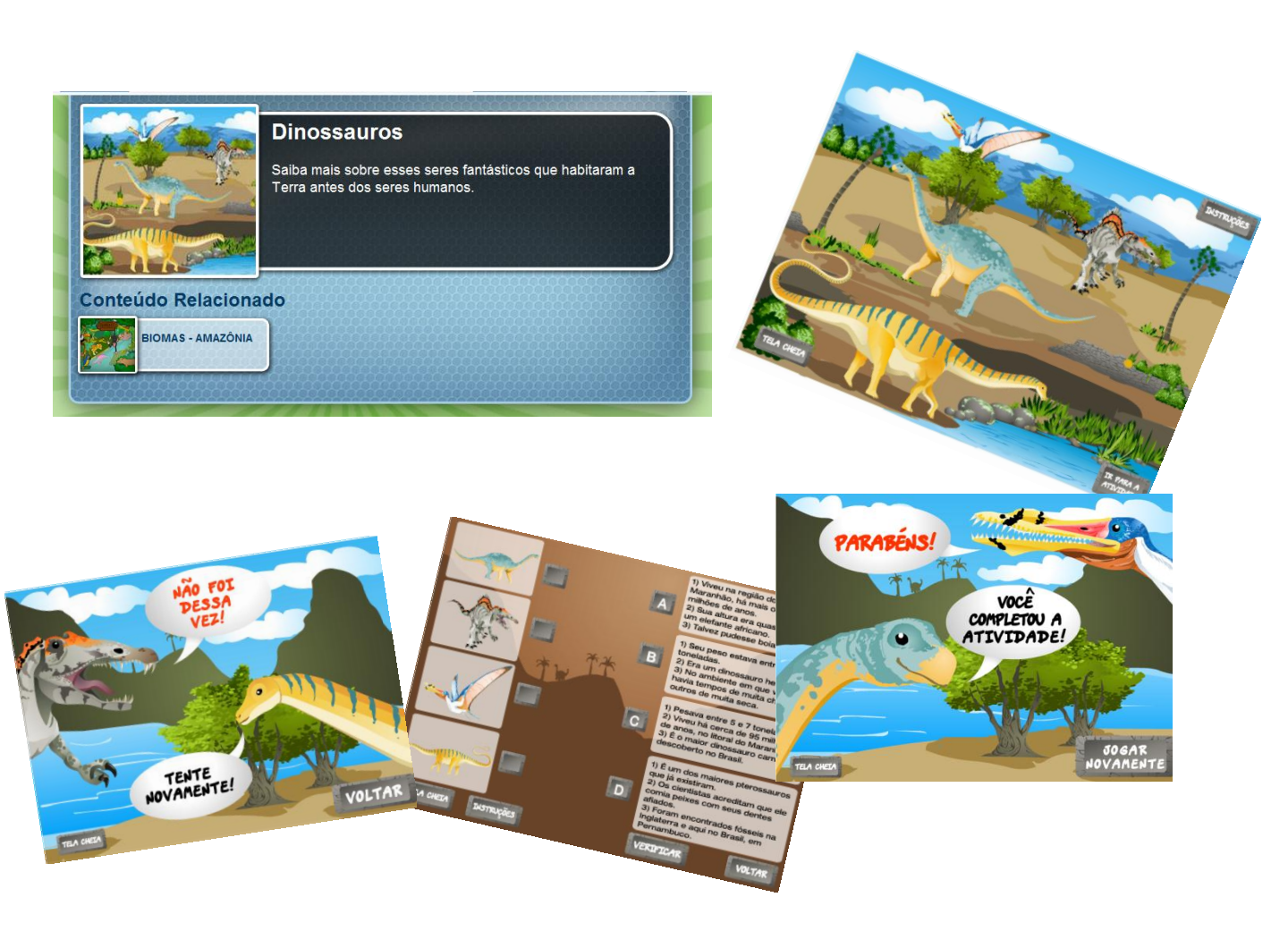

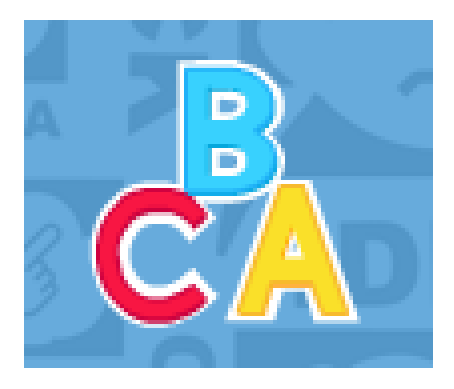

Para visualizar atividades de outras disciplinas, clique sobre o ícone da disciplina Clique, por exemplo, no ícone de Português Você visualizará a página principal da disciplina de Português

Clique a na atividade **Dias da Semana.** Após clicar no ícone da atividade, abrirá a página com a atividade em destaque.

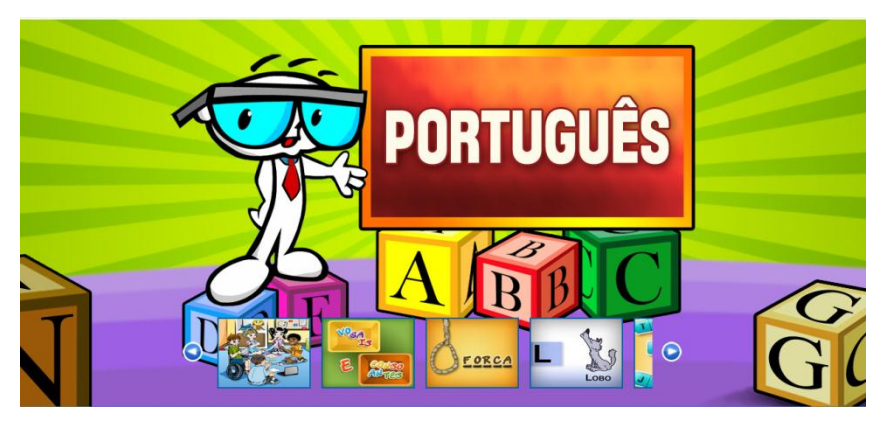

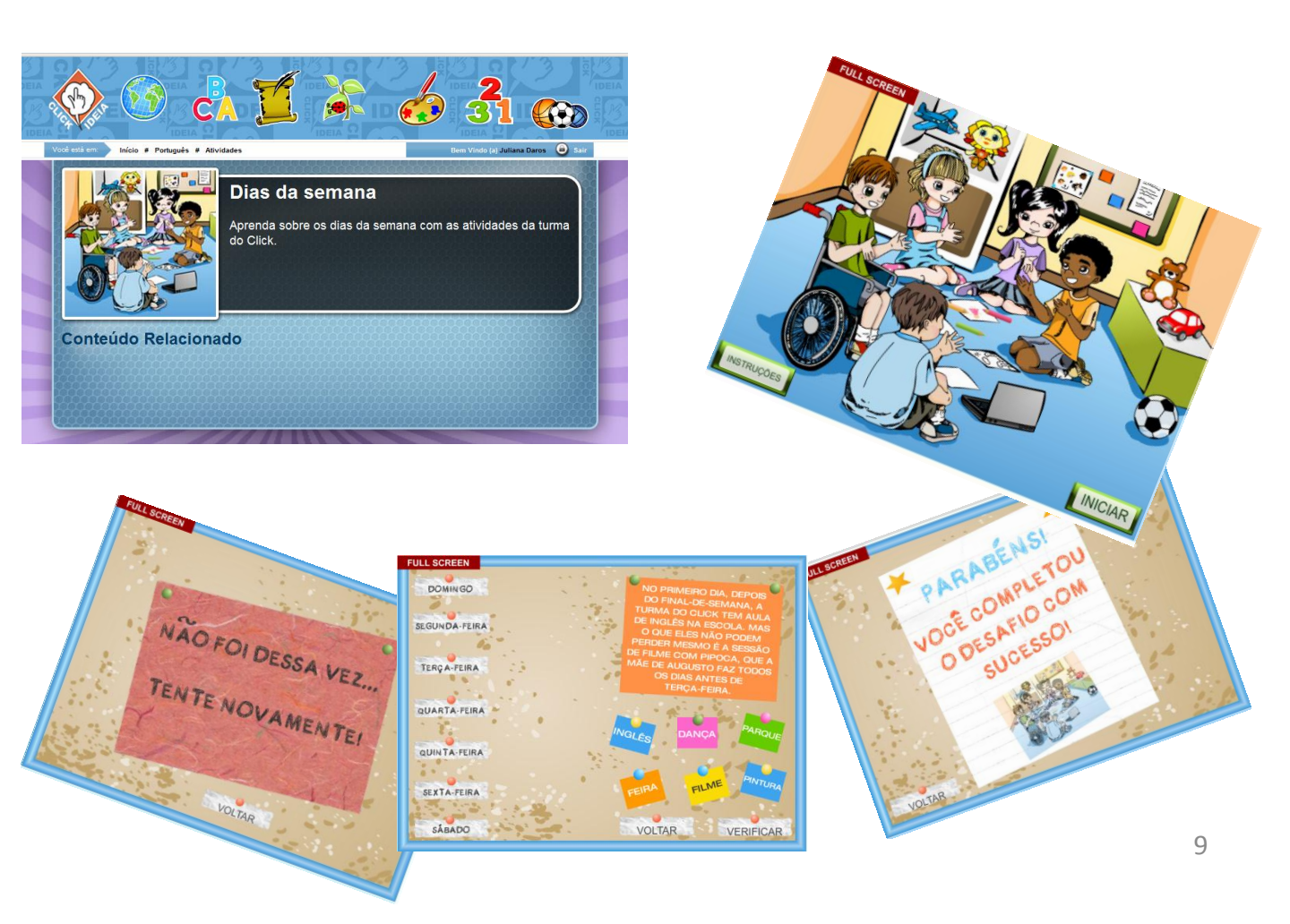

#### 4. Materiais de Consulta

Os Materiais de Consulta foram pensados como um instrumento a mais na aprendizagem dos alunos para este nível de ensino. Atualmente, o Portal disponibiliza três materiais de consulta: Planisfério, Microscópio Virtual e Britannica Busca.

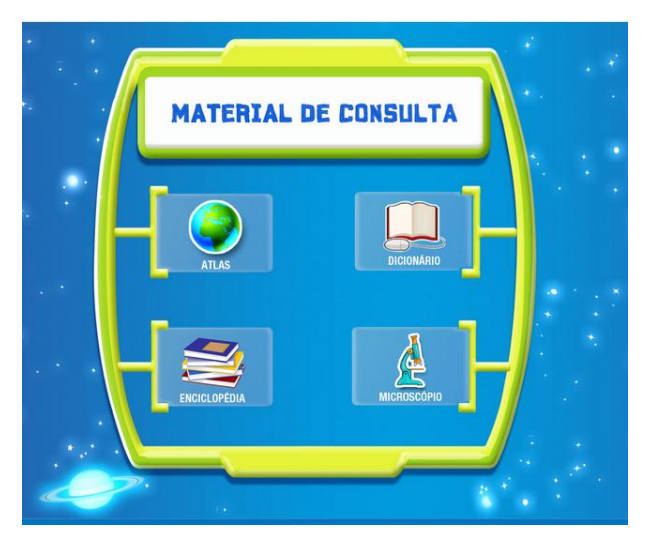

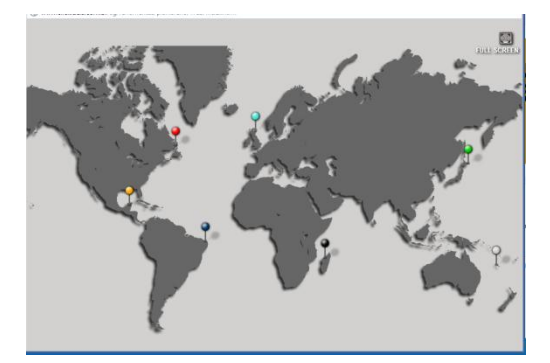

## 4.1. Planisfério/Atlas

No Planisfério/Atlas tanto alunos quanto professores podem acessar diversas informações e dados sobres os continentes e países do mundo. Para acessar este Material de Consulta clique sobre o ícone do Planisfério/Atlas.

#### 4.2. Microscópio Virtual

No Microscópio Virtual os alunos e professores podem visualizar diversas lâminas com preparações histológicas através da lente do microscópio. Clique sobre o Ícone do Microscópio e acessa este Material de Consulta.

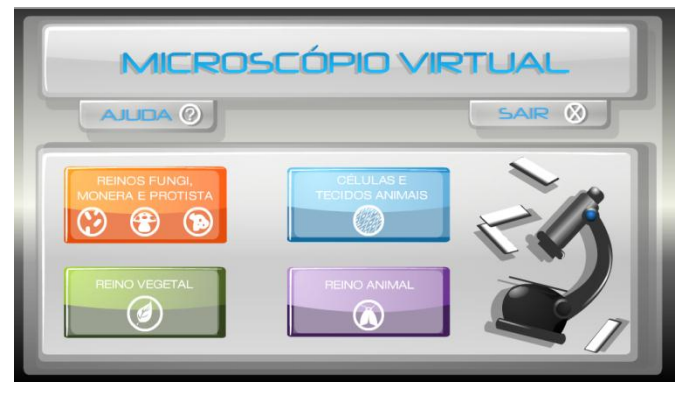

#### 4.3. Britannica Busca

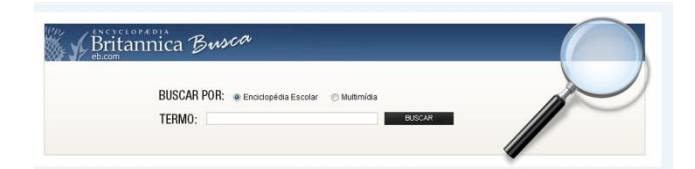

A Britannica Busca é uma parceria entre o Portal Clickideia e a Enciclopédia Britannica. Neste Material de Consulta, os usuários podem realizar buscas por palavras-chaves na Enciclopédia Escolar. Para acessar a Britannica Busca, clique no ícone da Busca Britannica 10

#### 5. Ferramentas de Criação

O Portal Clickideia oferece aos alunos e professores diversas ferramentas de criação. No editor de Forca, por exemplo, os professores têm a possibilidades de criar diversas forcas para os seus alunos em todas as disciplinas do ensino fundamental e médio.

Com a Linha do Tempo tanto os professores como os alunos podem criar seus eventos e organizá-los de forma cronológica em uma linha do tempo, podendo incluir ainda conteúdos, imagens, áudios e vídeos. O editor de Webquest é outra ferramenta importante disponibilizada pelo portal. Com este recurso, o professor pode propor tarefas educativas para os alunos desenvolverem na web.

No Portal, os usuários também podem utilizar os editores de Jornal e História em Quadrinhos. O mais significativo nestas ferramentas é a possibilidade delas se constituírem como recursos que auxiliam a aprendizagem em rede, pois o aluno cria e se apropria do conhecimento para, em seguida, comunicar e compartilhar tudo aquilo que ele descobriu e aprendeu.

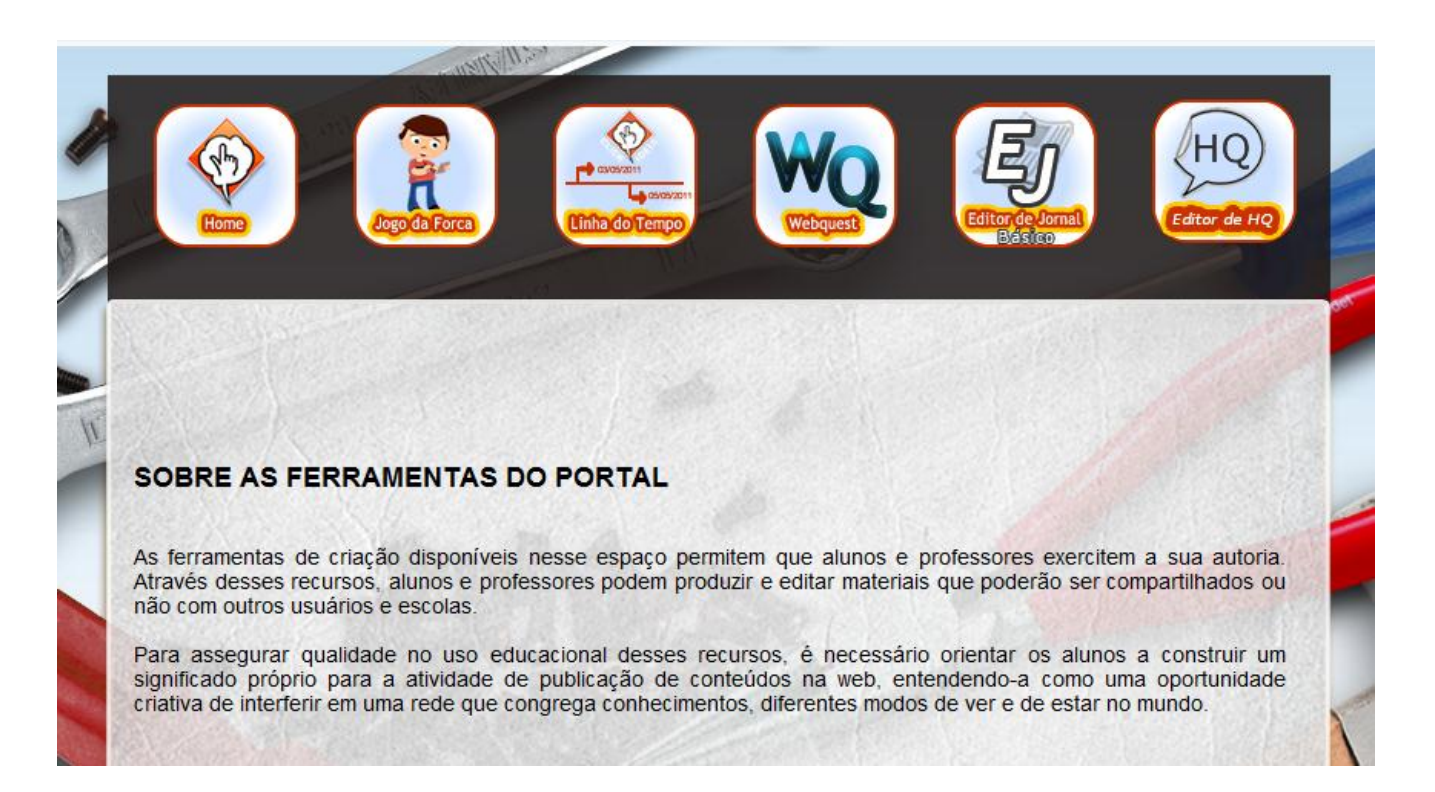

### 6. Blog

O Clickideia oferece aos professores do Ensino fundamental das séries iniciais uma ferramenta de criação e compartilhamento de conhecimento, o Blog. A disponibilização desta ferramenta foi pensada com o objetivo de promover a interação entre os professores e entre os alunos e professores através da utilização dos comentários.

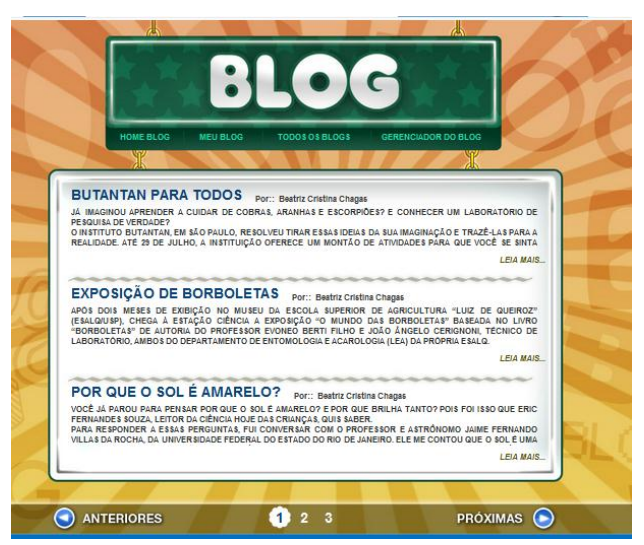

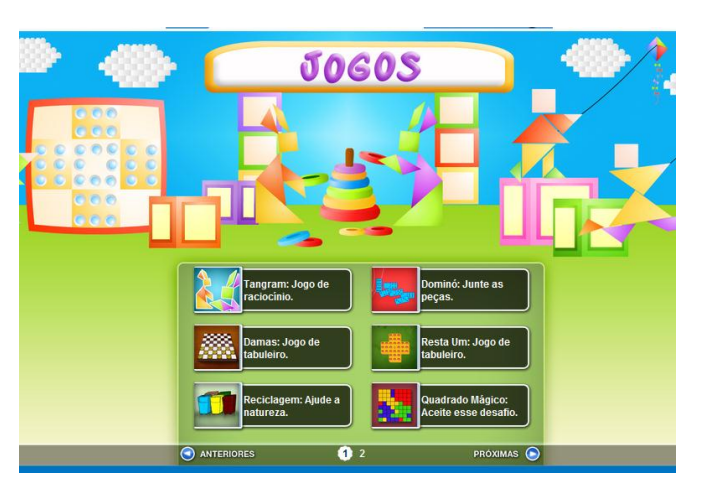

#### 8. Mural do Aluno e do Professor

Neste espaço a escola e/ou os professores podem disponibilizar recados e informações importantes para os alunos.

No Mural do Professores, existe diversas sugestões de atividades, textos de fundamentação teórica, sugestões de sites e curtas-metragens para professores desenvolverem suas aulas.

#### 7. Jogos

Portal Clickideia disponibiliza alguns jogos de lógica e raciocínio para os alunos do ensino fundamental das séries iniciais.

Os jogos estão disponíveis na parte inferior da página, na Seção Especial.

Para acessar um jogo, clique sobre ele.

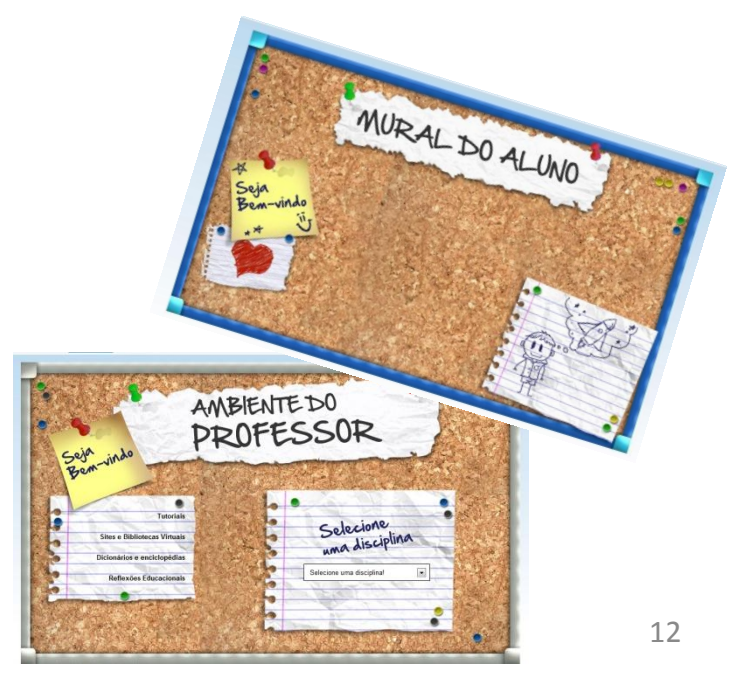

# 9. Curiosidades

O objetivo deste ambiente é despertar e instigar a curiosidade dos alunos. Para acessar as curiosidades disponíveis, clique no centro do Muro.

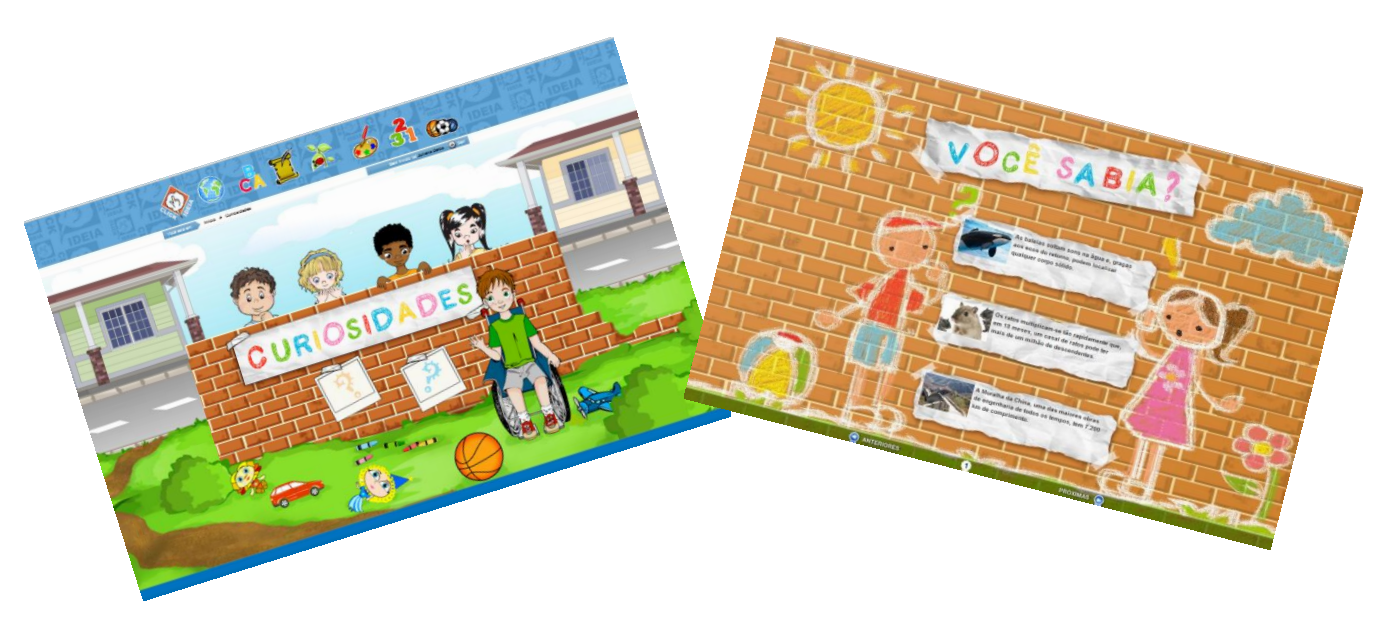

A equipe do Portal Clickideia deseja uma boa navegação e se coloca à disposição para o esclarecimento de qualquer dúvida.

faleconosco@clickideia.com.br